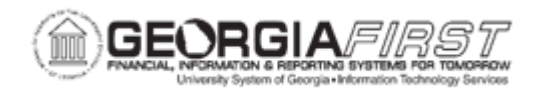

## **BP.030.003 - POSITION BUDGET REVIEW/UPDATE**

| Purpose                      | <ul> <li>To review budget, encumbrance, and expense data by position.</li> <li>To update budget for a specific position.</li> </ul>                                                                                   |
|------------------------------|----------------------------------------------------------------------------------------------------|
| Description                  | The Position Budget page allows users to review budget,<br>encumbrance, expense, and salary distribution data for a single<br>position and to create budget journals to adjust ChartFields<br>referenced on the page. |
| Security Role                | BOR_PB_UPDATE                                                                                                    |
| Dependencies/<br>Constraints | <ul> <li>Initial setup and refresh completed.</li> <li>Budget data requires budget journals include Position Number detail in the Ref field.</li> </ul>                                                               |
| Additional                   |                                                                                                    |

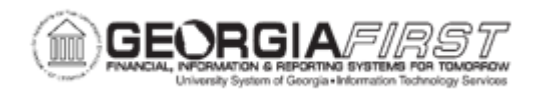

## **Procedure**

Below are complete step-by-step instructions on using the Position Budget page to review or adjust position budgets.

| Step | Action                                                                                                    |
|------|----------------------------------------------------------------------------------------------------|
| 1.   | Click the NavBar icon.                                                                                                    |
| 2.   | Click the Menu icon.                                                                                                    |
| 3.   | Click the BOR Menus link.                                                                                                    |
| 4.   | Click the BOR Position Budget Mgmt link.                                                                                                    |
| 5.   | Click the Position Budget Update link.                                                                                                    |
| 6.   | Click the Position Budget link.                                                                                                    |
| 7.   | Enter any criteria for search in the Search Criteria section.                                                                                                    |
| 8.   | Click the <b>Search</b> button.                                                                                                    |
| 9.   | If the search criteria is specific to only one position, the Position Budget page opens. Otherwise, select the desired position from the list of search results. |
| 10.  | Click the <b>View All</b> link for the Position ChartField Budgets section and the Account Distribution sections to show all entries.                            |
| 11.  | To adjust position budgets, enter a new or select an existing Journal ID from the <b>Journal ID</b> field.                                                       |
| 12.  | Enter the <b>Date</b> , <b>Fiscal Year</b> , and <b>Period</b> for the journal if creating a new Journal ID.                                                     |
|      | If editing an existing journal, these fields populate from the existing Journal ID.                                                                              |
| 13.  | Navigate to the Account Distribution section and enter adjustments in the <b>Budget Adjust</b> field for rows being adjusted.                                    |
| 14.  | Click the <b>Save</b> button. The Apply button should no longer be greyed out.                                                                                   |

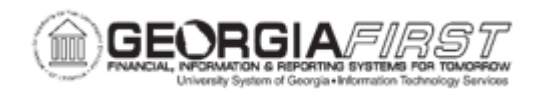

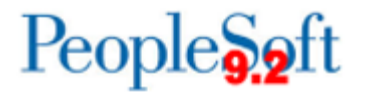

| Step | Action                                                                                                    |
|------|----------------------------------------------------------------------------------------------------|
| 15.  | Click the <b>Apply</b> button. The system navigates back to the Search Criteria page<br>and displays a message with Journal ID and a count of rows created for each<br>journal created or edited.                                   |
|      | <ul> <li>Any ORG journals created use the Journal ID as entered</li> </ul>                                                                                                    |
|      | <ul> <li>Any APPROP journals created have the fourth character of the Journal ID<br/>replaced with the character "A"</li> </ul>                                                                                                    |
|      | <b>Note</b> : For the APPROP Only Ledger Option – APPROP journals will use the Journal ID as entered                                                                                                    |
|      | <ul> <li>Any PROJ_GRT journals created have the fourth character of the Journal<br/>ID replaced with the character "P"</li> </ul>                                                                                                   |
| 16.  | Users can adjust the journal header and rows as needed through the Enter Budget Journals page.                                                                                                    |
|      | For more information, see <u>KK.020.001 – Entering and Maintaining Appropriation</u><br><u>Budget, KK.020.003 – Entering and Maintaining Organization Budgets</u> ,<br><u>KK.020.005 – Entering and Maintaining Grant Budgets</u> . |